## Rapporter i Nasjonalt introduksjonsregister

Brukerveiledning

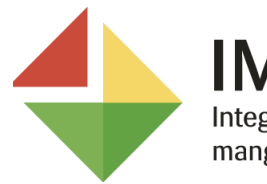

IMDi Integrerings- og mangfoldsdirektoratet Rapportene i Nasjonalt introduksjonsregister (NIR) gir oversikt over personer som er i målgruppene for introduksjonsprogram og norskopplæring for innvandrere og asylsøkere, og hvilke data som er registrert i NIR på de ulike ordningene. Rapportene er ment å bistå kommunene i deres løpende arbeid med ordningene.

I denne veiledningen får du vite mer om hvordan du lager rapporter i NIR, og hvordan du lagrer rapporter i andre format på din pc. Du får også tips om hvordan du bruker et utvalg rapporter for å sjekke hva som er registrert i NIR på norskopplæringen.

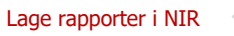

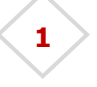

### **1** Lage rapporter i NIR

Du kan åpne alle rapporter fra hovedmenyen øverst ved å klikke på Rapporter. Rapportene er sortert etter ordning, det vil si Norsk (opplæring i norsk og samfunnskunnskap), Intro (introduksjonsordningen) og Asylnorsk (opplæring for asylsøkere i norsk samt norsk kultur og norske verdier).

| Arbeidsflate | I | Personer |  | Kon | nmuner | <u>Rap</u> | <u>porter</u> |       |           |
|--------------|---|----------|--|-----|--------|------------|---------------|-------|-----------|
| ♦ Bosetting  |   |          |  |     | NIR-   | rappo      | orter         |       |           |
| ◆ <u>NIR</u> |   |          |  |     |        |            |               | _     |           |
|              |   |          |  |     | Velg o | rdning     | Norsk         | Intro | Asylnorsk |

Under hver ordning ligger en liste med rapporter du kan velge. Når du velger en rapport, må du først oppgi utvalgskriterier for å få hensiktsmessige visninger. Fylke og kommune vil i de fleste tilfeller være fylt ut. Andre kriterier velger du selv.

| Arbeidsflate   Personer   Kommu | uner   Rapporter                                                                                                    |
|---------------------------------|----------------------------------------------------------------------------------------------------|
| ♦ Bosetting                     | Utvalgskriterier for rapport: Personer i kategori rett og/eller plikt uten vedtak om norskopplæring tilflyttet nåværende kommune               |
| ♦ NIR                           | Fylke Agder • Kommune 4204 Kristiansand • Kategori 2 valgt • Tilftyttet kommunen siden 🛛 01.09.2020 🛗 Vedtak Uten vedtak i nåværende kommune • |
|                                 | Sep Visrapport Visrapport                                                                                                    |
|                                 | Ma Tí On To Fr Lø Sø                                                                                                    |
|                                 | 1 2 3 4 5 6                                                                                                    |
|                                 | 7 8 9 10 11 12 13                                                                                                    |
|                                 | 14 15 16 17 18 19 20                                                                                                    |
|                                 | 21 22 23 24 25 26 27                                                                                                    |
|                                 | 28 29 30                                                                                                    |
|                                 |                                                                                                    |

Trykk «Vis rapport» for å se rapporten. Du får nå en visning av rapporten i NIR. Øverst vises en oppsummering av resultatene for rapporten.

|                                                                                                    | ↓     ↓     ↓     ↓     ↓     ↓     ↓     ↓     ↓     ↓     ↓     ↓     ↓     ↓     ↓     ↓     ↓     ↓     ↓     ↓     ↓     ↓     ↓     ↓     ↓     ↓     ↓     ↓     ↓     ↓     ↓     ↓     ↓     ↓     ↓     ↓     ↓     ↓     ↓     ↓     ↓     ↓     ↓     ↓     ↓     ↓     ↓     ↓     ↓     ↓     ↓     ↓     ↓     ↓     ↓     ↓     ↓     ↓     ↓     ↓     ↓     ↓     ↓     ↓     ↓     ↓     ↓     ↓     ↓     ↓     ↓     ↓     ↓     ↓     ↓     ↓     ↓     ↓     ↓     ↓     ↓     ↓     ↓     ↓     ↓     ↓     ↓     ↓     ↓     ↓     ↓     ↓     ↓     ↓     ↓     ↓     ↓     ↓     ↓     ↓     ↓     ↓     ↓     ↓     ↓     ↓     ↓ |                  |      |                |         |          |       |       |                      |                      |              |             |             |          |
|----------------------------------------------------------------------------------------------------|----------------------------------------------------------------------------------------------------|------------------|------|----------------|---------|----------|-------|-------|----------------------|----------------------|--------------|-------------|-------------|----------|
| Personer<br>kommune                                                                                                    | ersoner i kategori rett og/eller plikt uten vedtak om norskopplæring tilflyttet nåværende<br>ommune                                                                                                    |                  |      |                |         |          |       |       |                      |                      |              |             |             |          |
| Antall personer i raj<br>Fylke: Agder<br>Kommune: 4204 Krit<br>Bydel: Ingen bydel<br>Kategori: Plikt til nor<br>Ny i listen siden: 01<br>Vedtak: Uten vedtak | pport: 13<br>stiansand<br>sk/samf kunnskap, Rett til no<br>i-09-2020<br>i nåværende kommune                                                                                                    | sk/samf.kunnskap |      |                |         |          |       |       |                      |                      |              |             |             |          |
| Fylke                                                                                                    | Oppfølgingskommune/<br>Bydel                                                                                                    | DUF-nummer ‡     | Navn | Bostedsadresse | Postnr. | Poststed | Kjønn | Alder | Kategori ‡<br>RNORSK | Kategori ‡<br>PNORSK | Vedtak norsk | Timer norsk | Timer samf. | Fr<br>be |
| ⊟ Agder                                                                                                    | III Kristiansand                                                                                                    |                  |      |                |         |          |       |       |                      |                      |              |             |             |          |

# 2 Lagre rapporter i andre format

Det er mulig å eksportere rapportene til andre formater, for eksempel Excel uformatert. Excel uformatert gir mulighet til ytterligere filtrering dersom ønskelig. For å få rapportene i andre formater, klikk på diskett-ikonet øverst i menylinjen etter at rapporten er generert. Der kan du velge mellom flere formater om du vil lagre rapporten på din pc. Filtrering i Excel uformatert gjøres ved å trykke på knappen «Sorter og filtrer» øverst til høyre i hovedmenyen.

| ⊲                                       | <                                  | 1 of 1                       | > 1             | >  100%           | •      | <b>.</b> ~ |                  | Find   Next    |  |
|-----------------------------------------|------------------------------------|------------------------------|-----------------|-------------------|--------|------------|------------------|----------------|--|
| Perso                                   | ner                                | i kateg                      | ori rett        | t og/eller        | plik   | Word       |                  | 1 norskop      |  |
| komm                                    | nune                               | e                            |                 |                   |        | Excel      |                  |                |  |
| Antall perso<br>Fylke: Agde<br>Kommune: | oner i ra<br>r<br>4204 K           | apport: 13<br>ristiansand    |                 |                   |        | PowerPoi   | nt               |                |  |
| Kategori: Pl<br>Ny i listen s           | n bydel<br>likt til no<br>liden: 0 | orsk/samf.kunns<br>1-09-2020 | kap, Rett til n | orsk/samf.kunnska | p      | PDF        |                  |                |  |
| Vedtak: Uter                            | n vedta                            | k i nåværende k              | commune         |                   |        | TIFF file  |                  |                |  |
| Fylke                                   |                                    | Oppfølging:<br>Bydel         | skommune/       | DUF-nummer :      | Navn   |            |                  | lostedsadresse |  |
| 🗆 Aader                                 |                                    |                              |                 |                   |        | MHTML (    | web archive)     |                |  |
|                                         |                                    | ⊟ Kristiansa                 | nd              |                   |        | CSV (com   | ıma delimited)   |                |  |
|                                         |                                    |                              |                 |                   | 1      | XML file v | with report data | 1 · ·          |  |
|                                         |                                    |                              |                 |                   | 1      | Data Fee   | E E              | }              |  |
|                                         |                                    |                              |                 |                   | j<br>J | Excel ufo  | rmatert          |                |  |

For å filtrere må du først markere hele raden du ønsker å filtrere, det vil si variabel-raden (fylke, kommune, duf.nr, navn osv). Trykk deretter på knappen «Sorter og filtrer» og velg «Filtrer».

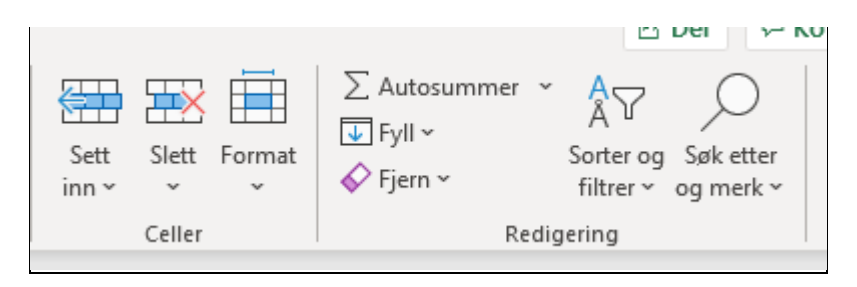

Det vil da fremkomme små piler i hver kolonne for variablene. Ved å trykke på pilene får du mulighet til ytterligere sortering og filtrering.

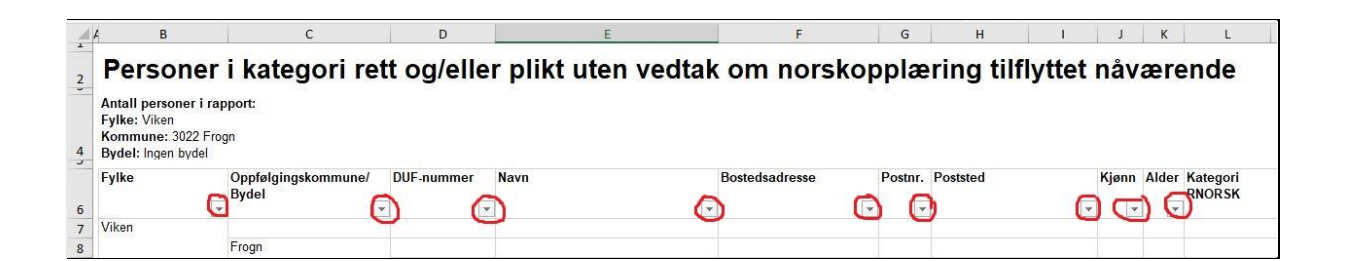

#### 3 Rapporter for norskopplæringen

Enkelte av rapportene for norskopplæringen er særlig nyttige for å få oversikt over hvem som er i målgruppen for opplæring, men som ikke har vedtak om opplæring registrert i NIR.

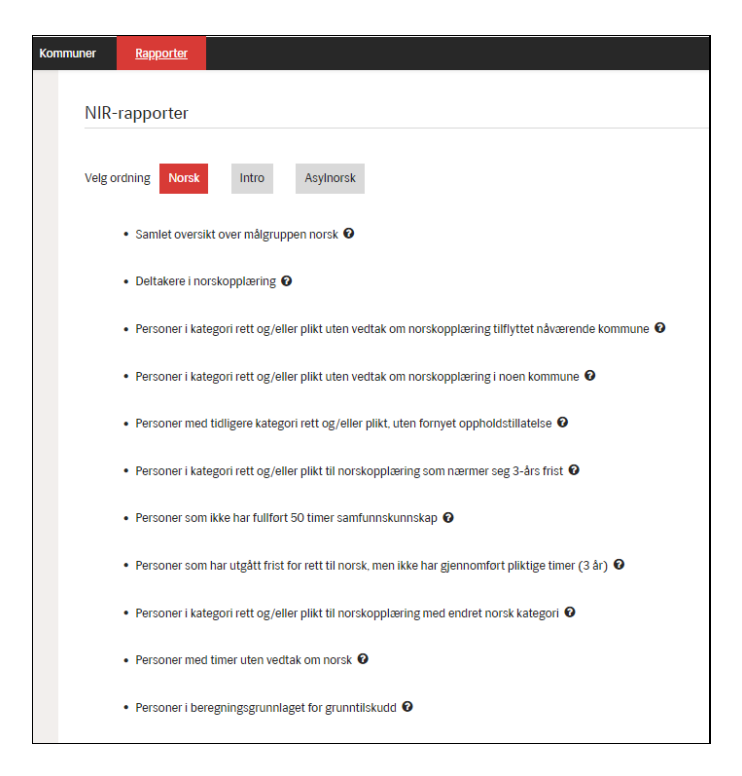

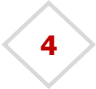

# Rapporten «Personer i kategori rett og/eller plikt uten vedtak om norskopplæring tilflyttet nåværende kommune

Denne rapporten kan være til hjelp for å fange opp alle som er i målgruppen for opplæring i din kommune på et tidlig tidspunkt. Rapporten gir oversikt over personer i kategori rett og/eller plikt til opplæring som har **flyttet til kommunen** siden angitt fra-dato, og som ikke har vedtak om opplæring i norsk og samfunnskunnskap.

#### Utvalgskriterier:

Legg inn dato for «Tilflyttet kommunen siden», for å definere hvilken dato du ønsker oversikten fra. Dersom du for eksempel velger 3 måneder vil du se hvilke personer som har flyttet til kommunen de siste 3 månedene og som er uten vedtak om opplæring.

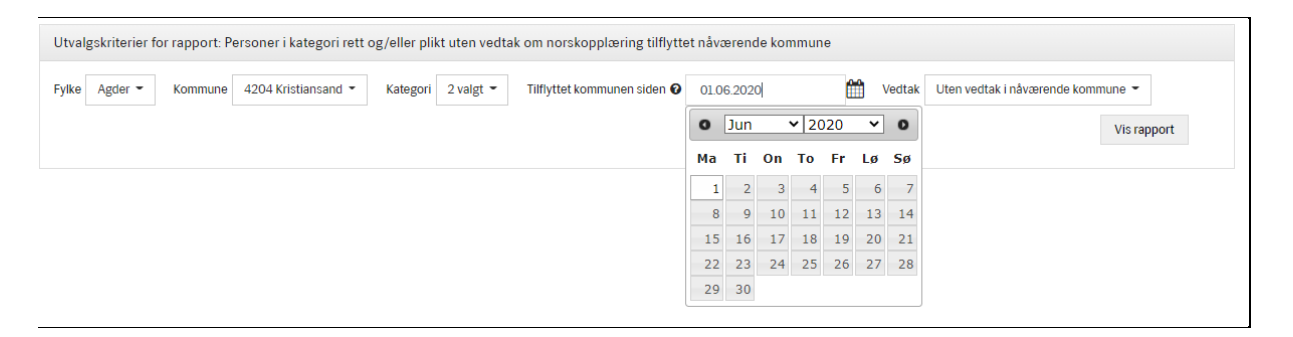

Når det gjelder utvalgskriteriet «Vedtak» kan du enten velge «uten vedtak i nåværende kommune» eller «uten vedtak i det hele tatt». Hvis du velger «uten vedtak i nåværende kommune» vil du få en oversikt over alle personer i målgruppen for opplæring i norsk og samfunnskunnskap uten vedtak om opplæring i nåværende kommune. Merk at rapporten inkluderer personer med vedtak om norskopplæring i tidligere kommuner, så lenge de ikke har vedtak om norskopplæring i nåværende kommune. Disse personene har det til nå vært vanskelig å få oversikt over. Rapporten inneholder blant annet to kolonner som heter «Vedtak norsk» og «Timer norsk». Du kan dermed lett se hvilke personer som har vedtak og/eller timer fra tidligere kommuner, selv om de er uten vedtak om opplæring i nåværende kommune.

Hvis du velger «uten vedtak i det hele tatt» vil du få oversikt over alle personer i målgruppen for opplæring i norsk og samfunnskunnskap uten vedtak om opplæring, hverken i nåværende kommune eller tidligere kommuner. Den vil altså *ikke* ta med personer uten vedtak i nåværende kommune dersom de har vedtak i tidligere kommuner.

5

Merk at begge rapportene viser personer som har **flyttet til kommunen** siden angitt fra-dato, i motsetning til rapporten «Personer i kategori rett og/eller plikt uten vedtak om norskopplæring i noen kommune» som viser personer som kom inn i **målgruppen** for opplæring siden angitt fra-dato.

| Fylke   Agder •   Kommune   4204 Kristiansand •   Kategori   2 valgt •   Tilflyttet kommunen siden •   01.06.2020   W   Uten vedtak i nåværende kommune •     •   Uten vedtak i nåværende kommune   •   •   •   •   •   •   •   •   •   •   •   •   •   •   •   •   •   •   •   •   •   •   •   •   •   •   •   •   •   •   •   •   •   •   •   •   •   •   •   •   •   •   •   •   •   •   •   •   •   •   •   •   •   •   •   •   •   •   •   •   •   •   •   •   •   •   •   •   •   •   •   •   •   •   •   •   •   •   •   •   •   •   •   •   •   •   •   •   •   •   •   •   •   •   •   •   •   < | Utvalgskriterier for rapport: Personer i kategori rett og/eller plikt uten vedtak om norskopplæring tilflyttet nåværende kommune |                                                |            |                                          |  |  |  |  |  |  |
|----------------------------------------------------------------------------------------------------|----------------------------------------------------------------------------------------------------|------------------------------------------------|------------|------------------------------------------|--|--|--|--|--|--|
| Uten vedtak i näværende kommune Otten vedtak i det hele tatt                                                                                                    | Fylke Agder - Kommune 4204 Kristiansand -                                                                                        | Kategori 2 valgt - Tilflyttet kommunen siden 🛛 | 01.06.2020 | Vedtak Uten vedtak i nåværende kommune 👻 |  |  |  |  |  |  |
|                                                                                                    |                                                                                                    |                                                |            | O Uten vedtak i nåværende kommune        |  |  |  |  |  |  |

6